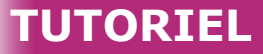

¢,

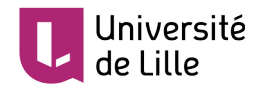

# DÉFINIR DES CONDITIONS D'ACHÈVEMENT D'ACTIVITÉS

Afin de vous permettre de **construire des séquences d'activités** et de donner à chacun·e de vos étudiant·e·s la possibilité de **visualiser sa progression** dans les séquences, définissez des **conditions d'achèvements** pour les activités (et/ou la consultation de ressources) de votre cours.

Deux choix s'offrent à vous :

- soit l'étudiant ·e déclare lui/elle-même qu'il /elle a achevé l'activité
- soit l'enseignant e définit certaines conditions pour que l'activité soit déclarée automatiquement comme achevée.

#### ACTIVER L'ACHÈVEMENT D'ACTIVITÉ POUR TOUT LE COURS

Avant de définir les conditions pour chacune des activités il est nécessaire d'**activer le suivi** d'achèvement des activités **pour tout le cours**. Activez le bouton « gestion du cours » :

Cliquez sur le premier lien « *Paramètres du cours* », puis rendez-vous dans la section « *Suivi d'achèvement* » et activez-le en choisissant « **oui** » :

| <ul> <li>Suivi d'achèvement</li> </ul>         |   |       |
|------------------------------------------------|---|-------|
| Activer le suivi de l'achèvement des activités | 0 | Oui 🗢 |

N'oubliez pas d'enregistrer la modification apportée aux paramètres.

Activez ensuite le mode « édition »

#### PARAMÉTRER LE TYPE D'ACHÈVEMENT DE CHAQUE ACTIVITÉ OU RESSOURCE

Puis, rendez-vous dans les **paramètres de la ressource ou de l'activité** pour y indiquer le **type d'achèvement** requis dans la section « *Achèvement d'activité »* :

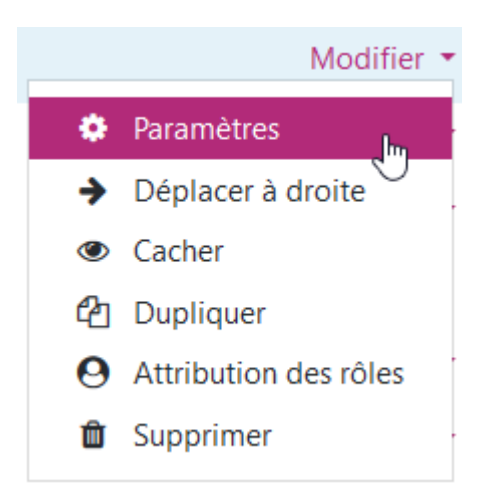

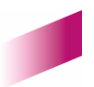

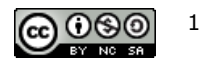

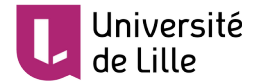

Vous allez choisir soit un achèvement de type «**manuel**», dans ce cas l'étudiant·e déclare qu'il / elle a terminé l'activité (en cochant lui / elle-même la petite case située à droite de l'activité), soit un achèvement de type « **conditionnel** ». Dans ce second cas, c'est l'enseignant·e qui décide des conditions d'achèvement (la case sera alors cochée automatiquement lorsque les conditions seront remplies).

• Si l'achèvement de l'activité est « manuel », choisissez :

| <ul> <li>Achèvement d'activité</li> </ul>                                             |                                                                               |  |  |  |
|---------------------------------------------------------------------------------------|-------------------------------------------------------------------------------|--|--|--|
| Suivi d'achèvement 🛛 🕝                                                                | Les participants peuvent marquer manuellement cette activité comme terminée 🗢 |  |  |  |
| • Si l'achèvement est « <i>conditionnel »</i> (donc <i>automatisé</i> ), choisissez : |                                                                               |  |  |  |

| <ul> <li>Achèvement d'ac</li> </ul> | ctivit | é                                                                       |   |
|-------------------------------------|--------|-------------------------------------------------------------------------|---|
| Suivi d'achèvement 🛛 💡              |        | Afficher l'activité comme terminée dès que les conditions sont remplies | ÷ |

## PARAMÉTRER L'ACHÈVEMENT AUTOMATISÉ

Dans le cas d'une activité « **simple** », par exemple la consultation d'une ressource (PDF, lien web, page Moodle...), **la seule condition possible d'automatisation de l'achèvement est l'affichage** de la ressource :

| Afficher l'activité comme terminée dès que les conditions sont remplies | ÷ |  |  |  |
|-------------------------------------------------------------------------|---|--|--|--|
| Les étudiants doivent afficher cette activité pour la terminer          |   |  |  |  |

- Pour la réalisation d'une activité (au sens strict de « Moodle », c'est à dire autre que la consultation ),
   l'automatisation est plus complexe.
  - Exemple de l'activité « test » :

| <ul> <li>Achèvement d'activité</li> </ul>                                                           |                                                                                                    |  |  |  |
|----------------------------------------------------------------------------------------------------|----------------------------------------------------------------------------------------------------|--|--|--|
| Options d'achèvement<br>déverrouillées                                                              | Lors de l'enregistrement, l'état d'achèvement des activités de tous les participants sera<br>supprimé. Si ce n'est pas ce que vous voulez, n'enregistrez pas. |  |  |  |
| Suivi d'achèvement 🛛 🔞                                                                              | Afficher l'activité comme terminée dès que les conditions sont remplies 🔶                                                                                     |  |  |  |
| Affichage requis                                                                                    | Les étudiants doivent afficher cette activité pour la terminer                                                                                                |  |  |  |
| Note requise                                                                                        | Les étudiants doivent recevoir une note pour terminer cette activité 👔                                                                                        |  |  |  |
| Requiert la note de 🔹 👔 passage                                                                     | Requiert la note de passage Ou toutes les tentatives terminées                                                                                                |  |  |  |
| Achèvement attendu le 🧿                                                                             | 17 <b>♦</b> avril <b>♦</b> 2020 <b>♦</b> 17 <b>♦</b> 02 <b>♦ (</b> Activer                                                                                    |  |  |  |
| Figure 1: Dans cet exemple, l'activité "test" sera indiquée comme achevée dès que l'étudiant e aura |                                                                                                    |  |  |  |

effectué le test, quelque soit sa note. Remarquez que pour un test formatif, il peut être intéressant de renseigner une note de passage minimale et de permettre plusieurs tentatives.

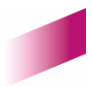

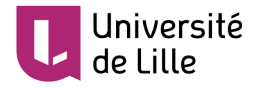

•

Exemple de l'activité « Devoir » :

| <ul> <li>Achèvement d'activit</li> </ul>                                                                                                    | té                                                                         |  |  |  |
|----------------------------------------------------------------------------------------------------|----------------------------------------------------------------------------|--|--|--|
| Suivi d'achèvement 🛛 📀                                                                                                    | Afficher l'activité comme terminée dès que les conditions sont remplies 🔶  |  |  |  |
| Affichage requis                                                                                                    | Les étudiants doivent afficher cette activité pour la terminer             |  |  |  |
| Note requise                                                                                                    | 🗌 Les étudiants doivent recevoir une note pour terminer cette activité 💡   |  |  |  |
|                                                                                                    | ☑ Le participant doit remettre quelque chose pour terminer cette activité  |  |  |  |
| Achèvement attendu le 💡                                                                                                    | 17 <b>♦</b> avril <b>♦</b> 2020 <b>♦</b> 17 <b>♦</b> 21 <b>♦ 1</b> Activer |  |  |  |
| Figure 2: Dans cet exemple, l'étudiant·e est tenu·e de déposer un ou plusieurs fichiers (ou rédiger un texte en<br>ligne) pour achever l'activité. |                                                                            |  |  |  |

• Exemple de l'activité « glossaire » :

| <ul> <li>Achèvement d'activit</li> </ul>                                                                                             | é                                                                       |  |  |
|----------------------------------------------------------------------------------------------------|-------------------------------------------------------------------------|--|--|
| Suivi d'achèvement 🛛 🔞                                                                                                    | Afficher l'activité comme terminée dès que les conditions sont remplies |  |  |
| Affichage requis                                                                                                    | Les étudiants doivent afficher cette activité pour la terminer          |  |  |
| Note requise                                                                                                    | Les étudiants doivent recevoir une note pour terminer cette activité 🝘  |  |  |
| Requiert des articles                                                                                                    | ☑ L'étudiant doit créer des articles : 2                                |  |  |
| Figure 3: Dans cet exemple, l'activité "glossaire" sera achevée lorsque l'étudiant·e aura rédigé deux<br>articles dans le glossaire. |                                                                         |  |  |

• Exemple de l'activité «Forum» :

| Suivi d'achèvement 🛛 💡 | Afficher l'activité comme terminée dès que les conditions sont remplies + |
|------------------------|---------------------------------------------------------------------------|
| Affichage requis       | Les étudiants doivent afficher cette activité pour la terminer            |
| Note requise           | Les étudiants doivent recevoir une note pour terminer cette activité 🥑    |
| Messages requis        | Le participant doit écrire des messages ou des réponses : 1               |
| Discussions requises   | Le participant doit créer des discussions : 1                             |
| Réponses requises      | Le participant doit écrire des réponses : 1                               |

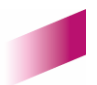

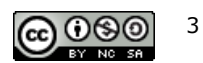

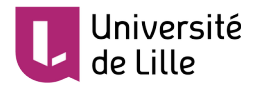

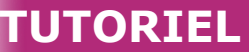

### SUIVI D'ACHÈVEMENT D'ACTIVITÉ POUR LES ÉTUDIANT·E·S ET POUR L'ENSEIGNANT·E

Côté étudiant·e, le type d'achèvement sera visible grâce à l'affichage d'une case qui sera en pointillés 📋 si l'achèvement est automatique, et en trait plein 🗖 si l'achèvement est manuel .

L'indication de l'état d'achèvement sera indiqué par la case cochée 🗹 ou non 🔲, en fonction de sa progression.

L'enseignant-e peut quant à lui / elle vérifier l'achèvement des activités par ses étudiant-e-s en se rendant dans la rubrique « Rapports » de la gestion du cours. Cela lui permet de vérifier précisément la progression (ou l'inactivité) de chacun·e de ses étudiant·e·s :

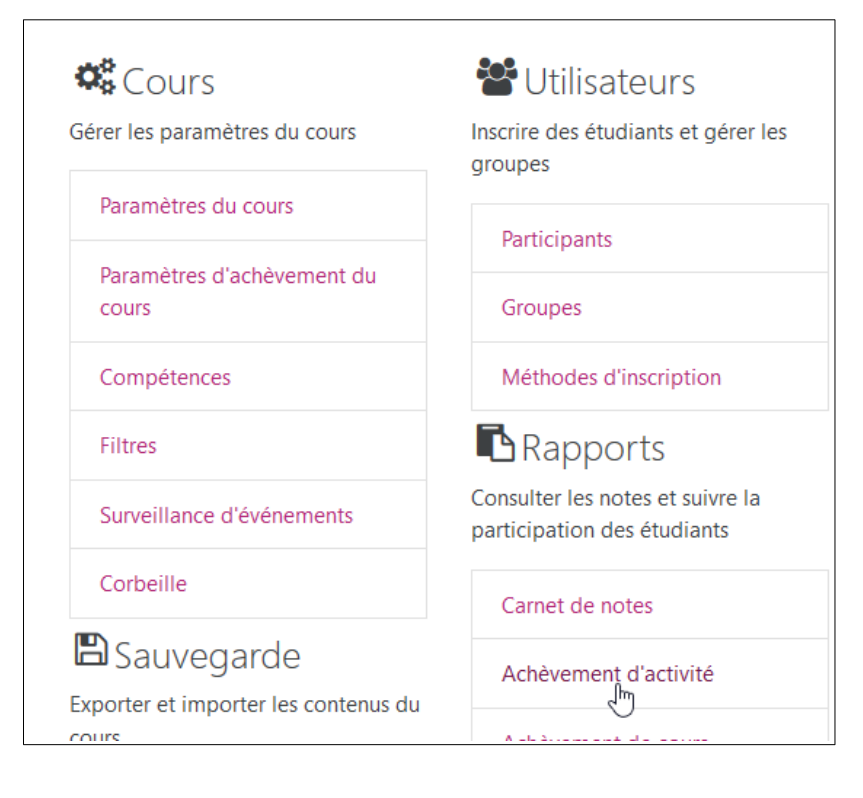

|                    |                                         | Ņ            | HOGRAPHE LE  | UPES, LIENS E | HOGRAPHE G   | TIONS        | HOGRAPHE DI  | TES          |
|--------------------|-----------------------------------------|--------------|--------------|---------------|--------------|--------------|--------------|--------------|
|                    |                                         | IOW          | ORT          | GRC           | ORT          | CITA         | ORT          | TEX          |
| Prénom / Nom       | Adresse de courriel                     | ~            | ~            | ~             | ~            | <b>V</b>     | <b>V</b>     | <b>V</b>     |
| Adhar Mitial       | actual addated all unio-little fr       |              | $\checkmark$ |               |              |              |              |              |
| John Kinouche      | joinsaireunheintulliunis-lille.ht       | $\checkmark$ |              | $\checkmark$  | ~            | $\checkmark$ |              | $\checkmark$ |
| Loss Alexandre     | La subvanire et al junir tille b        |              |              |               | ~            |              |              | $\checkmark$ |
| Makine Mial        | matrix addates of sector titles for     |              | $\checkmark$ | $\checkmark$  |              |              |              |              |
| Margat Allward     | margatura da Suburn - Mart              |              |              |               |              |              |              |              |
| Harma Alcui        | Les trois premiers étudiants ont achevé |              |              |               |              |              |              | $\checkmark$ |
| Kaline Aneosth     | le suivant n'en a effectué que trois.   | $\checkmark$ |              |               | $\checkmark$ |              |              |              |
| Sarah Androsjawaki | sent and openies at the over lines      | $\checkmark$ | $\checkmark$ | $\checkmark$  | $\checkmark$ | $\checkmark$ | $\checkmark$ | $\checkmark$ |
| Recipied Americ    | Introductamene at all unio-little fr    | $\checkmark$ | $\checkmark$ |               |              |              |              |              |

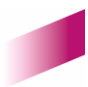

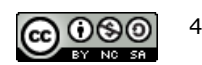